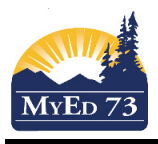

## Hiding Term/Final Mark From Students/Parents

Note: This is a temporary work around. An enhancement request with respect to this issue was filed with the Ministry of Education/Fujitsu.

1. Details Side Tab

The average mode must be: Average Mode Categories and assignments •

- 2. Enter categories as usual
- 3. Enter assignments. Click Assignments Side Tab. Click Options, Modify List. Click on the pencil

| 9   | under AssmtW | i <b>ght</b> . Enter 0.0 for the assignment weights. Click 🕍 when fir | nished. |
|-----|--------------|-----------------------------------------------------------------------|---------|
| Ass | smtWeight    |                                                                       |         |
|     | <b>~</b>     |                                                                       |         |
| 0.0 | ,            |                                                                       |         |
| 0.0 |              |                                                                       |         |
| 0.0 |              |                                                                       |         |
| 0.0 | )            |                                                                       |         |

4. Your gradebook will look like (Scores Side Tab)

| Options - Report: | s <del>.</del> Help · | -         |                                          |                                          |                                          |                                              |                |
|-------------------|-----------------------|-----------|------------------------------------------|------------------------------------------|------------------------------------------|----------------------------------------------|----------------|
| Grade Columns     | Terr                  | n         | Display                                  | Status                                   | Class                                    |                                              |                |
| All               | • Q3                  | 3 🔹       | Grade  Color                             | Enrolled  V                              | Vithdrawn MSS0                           | )9 Add As                                    | signment 💭     |
| Name              | YOG                   | Missing 🖬 | 16/02<br>Inventtrad<br>Assign<br>30 pts. | 16/02<br>BibinvTrad<br>Assign<br>12 pts. | 03/03<br>IndusPamph<br>Assign<br>18 pts. | 03/03<br>IndusQuest<br>Test<br>31 pts.<br>왕출 | Q3<br>11<br>12 |
|                   |                       |           | 26 🗘                                     | 10                                       | 16.5                                     | 27                                           |                |
|                   |                       |           | 30                                       | 12                                       | 18                                       | inc                                          |                |
|                   |                       |           | 23                                       | 8                                        | inc                                      | 23                                           |                |
|                   |                       |           | 20                                       | 6                                        | 12                                       | 23                                           |                |
|                   |                       |           | 30                                       | 12                                       | 18                                       | 31                                           |                |
|                   |                       |           | 20                                       | 12                                       | inc                                      | inc                                          |                |
|                   |                       |           | 9                                        | 5                                        | inc                                      | 26                                           |                |
|                   |                       |           | 25                                       | 10                                       | 16.5                                     | 27                                           |                |
|                   |                       |           |                                          | inc                                      | 13.5                                     | inc                                          |                |
|                   |                       |           | inc                                      | inc                                      | inc                                      | inc                                          |                |
|                   |                       |           | 25                                       | 12                                       | 15                                       | 26                                           |                |
|                   |                       |           | 26                                       | 6                                        | 15                                       | 24                                           |                |
|                   |                       |           | 26                                       | 10                                       | 15                                       | 27                                           |                |
|                   |                       |           | 30                                       | 12                                       | 18                                       | 31                                           |                |
|                   |                       |           | 28                                       | 12                                       | 10.5                                     | 26.5                                         |                |
|                   |                       |           |                                          |                                          |                                          |                                              |                |

5. At the end of the term you will need to adjust the Assignment weights from zero to their true value (See Step 3).

This is what the student/parents will see:

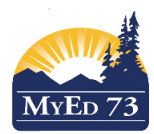

## Hiding Term/Final Mark From Students/Parents

| Pages Family Academics Groups Calendar                                                                         |                          |                  |         |                   |    |      |                   |                  |        |                    |                                                                                                    |        |                                                                                                    |       |  |  |  |  |
|----------------------------------------------------------------------------------------------------|--------------------------|------------------|---------|-------------------|----|------|-------------------|------------------|--------|--------------------|----------------------------------------------------------------------------------------------------|--------|----------------------------------------------------------------------------------------------------|-------|--|--|--|--|
| Classes                                                                                                    |                          |                  |         |                   |    |      |                   |                  |        |                    |                                                                                                    |        |                                                                                                    |       |  |  |  |  |
| Details     Options ▼     Reports ▼     Help ▼     Search on Term     C     Y     III     CZ       Assignments |                          |                  |         |                   |    |      |                   |                  |        |                    |                                                                                                    | D      |                                                                                                    |       |  |  |  |  |
|                                                                                                    |                          |                  |         |                   |    |      |                   |                  |        |                    |                                                                                                    |        |                                                                                                    |       |  |  |  |  |
| Attendance                                                                                                    |                          |                  | Student |                   |    |      |                   |                  |        |                    |                                                                                                    |        |                                                                                                    |       |  |  |  |  |
|                                                                                                    |                          |                  |         | 0 of 1 selected 🥔 |    |      |                   | Curren           |        |                    | ar • Current Term                                                                                                    |        | n <del>.</del>                                                                                                    |       |  |  |  |  |
|                                                                                                    | Description              | Description      | Cours   | se                |    | Term | Teacher           |                  | Clssrm | Term Performance   |                                                                                                    | Abs    | Tdy                                                                                                    | Dsm   |  |  |  |  |
|                                                                                                    | SOCIAL STUDIES 9         | SOCIAL STUDIES 9 | MSS     | 09-007            |    | FY   |                   |                  |        | This will be blank |                                                                                                    | 4      | 0                                                                                                    | 0     |  |  |  |  |
| Pages Family Academics Groups Calendar                                                                         |                          |                  |         |                   |    |      |                   |                  |        |                    |                                                                                                    |        |                                                                                                    |       |  |  |  |  |
| Classes :: SOCIAL STUDIES 9                                                                                    |                          |                  |         |                   |    |      |                   |                  |        |                    |                                                                                                    |        | < Q                                                                                                    | •     |  |  |  |  |
| Details                                                                                                    | Options Reports - Help - | 1                |         |                   |    |      |                   |                  |        |                    |                                                                                                    |        |                                                                                                    |       |  |  |  |  |
| Assignments                                                                                                    | S X Cancel               |                  |         |                   |    |      |                   | Default Template |        |                    |                                                                                                    |        |                                                                                                    |       |  |  |  |  |
| Attendance                                                                                                    | ndance                   |                  |         |                   |    |      | Classroom         |                  |        |                    |                                                                                                    |        |                                                                                                    |       |  |  |  |  |
|                                                                                                    | reacher Classroom        |                  |         |                   |    |      |                   |                  |        |                    |                                                                                                    |        |                                                                                                    |       |  |  |  |  |
|                                                                                                    | Attendance Summary       |                  |         |                   |    |      | Average           | Summary          |        |                    | Current Year         Current Term           ce         Abs         Tdy         Dsm           c         4         0         0           c         4         0         0 |        |                                                                                                    |       |  |  |  |  |
|                                                                                                    | Туре                     | Q1               | Q2      | Q3                | Q4 | Year | Category          |                  |        |                    | Q1                                                                                                    | Q2     | Q3                                                                                                    | Q4    |  |  |  |  |
|                                                                                                    | Absent                   | 0                | 1       | 3                 | 0  | 4    | Assignments       |                  | Weight | 70.0%              | 70.0%                                                                                                    | 70.0%  | 70.0%                                                                                                    |       |  |  |  |  |
|                                                                                                    | Tardy                    | 0                | 0       | 0                 | 0  | 0    |                   |                  | Avg    | 97.0 A             | 97.0 A                                                                                                    | Empty  |                                                                                                    |       |  |  |  |  |
|                                                                                                    | Dismissed                |                  | 0 0     |                   | 0  | 0    | Tests and Quizzes |                  |        | Weight             | 30.0%                                                                                                    | 30.0%  | 30.0%                                                                                                    | 30.0% |  |  |  |  |
|                                                                                                    |                          |                  |         |                   |    |      | Gradebook         | average          |        | Avg                | Posted                                                                                                    | Posted | Empty                                                                                                    | 4     |  |  |  |  |
|                                                                                                    |                          |                  |         |                   |    |      | Posted gra        | de               |        |                    | A                                                                                                    | A      | Q3         Q4           70.0%         70.0%           Empty         30.0%           Empty         30.0%           Empty         30.0% |       |  |  |  |  |